#### การสมัคร และการใช้งานใช้งานโปรแกรม Cisco Webex Meeting

## บทที่ 1 สิ่งที่ต้องมี

- E-mail address ต้องมีอีเมลที่สามารถใช้งานได้จริง เพื่อเข้าไปดำเนินการต่อไปนะครับ ใครไม่มี สมัครใหม่ ได้เลย แนะนำว่าให้สมัครใช้ของ gmail ครับ เพราะสมัครง่าย และสามารถใช้ประโยชน์ได้มาก แถมพื้นที่ เก็บข้อมูลมากกว่า hotmail หรือ outlook ตั้งสามเท่า (15 GB)
- 2. กล้อง ไมโครโฟน และลำโพง หรือหูฟัง อย่างน้อยที่สุดควรมีลำโพง หรือหูฟังสำหรับอุปกรณ์ที่จะใช้เข้าร่วม ประชุมนะครับ กล้องไม่มีก็แค่ผู้เข้าร่วมประชุมจะมองไม่เห็นเราเท่านั้นเอง อาจผิดมารยาทการประชุมไป บ้าง เพราะเราเห็นเค้า แต่เค้าไม่เห็นเรา แต่พอกล้อมแกล้มได้ครับ ในส่วนของลำโพง หรือหูฟังนั้น จำเป็นต้องมีอย่างยิ่ง เพราะสาระสำคัญของการประชุมจริงๆ คือเสียงครับ หากเราเข้าร่วมประชุมแต่ไม่ได้ ยินเสียงเลย ไม่เข้าประชุมเลยก็คงไม่ต่างกัน สำหรับไมโครโฟนนั้น ใช้สำหรับเวลามีข้อสอบถาม หากเป็น การประชุมแบบสื่อสารทางเดียว คือผู้จัดประชุมมอบนโยบาย และไม่จำเป็นต้องให้เราโต้ตอบ ไม่มี ไมโครโฟนก็ได้ครับ แต่ตอนนี้หูฟังพร้อมไมโครโฟน จะแบบมีสายหรือใช้สัญญาณบลูทูทราคาไม่แพงแล้ว ซื้อติดไว้ใช้กันไว้นะครับ แจ้งเพิ่มเติมเพื่อทราบครับ สำหรับบางท่านที่สงสัยว่า หากไม่มีอะไรเลยทั้งอุปกรณ์ เสียง (ไมโครโฟน และลำโพง) และอุปกรณ์ภาพ (กล้อง) สามารถเข้าประชุมได้ไหม ตอบว่า เข้าได้ครับ แต่ ทางผู้จัดประชุม (Host) เค้าก็ทราบเช่นกันว่าท่านเข้าประชุม แต่ไม่เห็นทั้งภาพ และไม่ได้ยินทั้งเสียงการ ประชุม โดยไม่จำเป็นต้องทดสอบระบบเลยด้วยซ้ำ ดังนั้น หากจะใช้วิธีเช่นนี้ ซึ่งในเวลาปกติคง เปรียบเสมือนการไปเซ็นชื่อประชุม แต่ไม่อยู่ประชุมครับ ซึ่งอาจจะมีผลกระทบตามมาทีหลังได้
- สัญญาณ Internet สิ่งนี้ไว้ใช้เพื่อเชื่อมต่อการประชุม โปรแกรม cisco นี้ค่อนข้างใช้ bandwidth สูง สัญญาณ internet ที่ดีจึงค่อนข้างจำเป็นมาก มิเช่นนั้น การประชุมจะสะดุด หรือกระตุกบ่อยจนทำให้ พลาดสาระสำคัญในการประชุมได้ ซึ่งสัญญาณ internet นั้น สามามรถใช้สัญญาณจาก internet ความเร็ว สูงได้ทุกรูปแบบ ทั้งผ่านระบบ LAN WIFI 4G
- 4. เครื่อง Personal Computer หรือ PC เครื่อง Computer Notebook และเครื่อง Smartphone เป็น สิ่งจำเป็นในการใช้ในการประชุม โดยผู้เข้าร่วมประชุมจำเป็นต้องมีเครื่องใดเครื่องใดเครื่องหนึ่ง เพื่อใช้ใน การสมัคร และใช้งาน สำหรับเครื่อง PC นั้น จำเป็นต้องหาอุปกรณ์ตามข้อ 2. มาเพิ่มเติม จึงจะสามามรถใช้ งานได้อย่างมีประสิทธิภาพ แต่เรื่องนี้จะหมดไปสำหรับเครื่อง notebook และ smartphone เนื่องจากทั้ง สองชนิดนี้มีกล้อง ไมโครโฟน และลำโพงในตัวอยู่แล้วครับ

# บทที่ 2 การสมัครใช้งานโปรแกรม Cisco Webex Meeting เพื่อเป็นผู้ควบคุมการประชุม (Host)

- สำหรับการสอนการสมัคร และใช้งานคราวนี้ จะเป็นการทำผ่านเครื่องคอมพิวเตอร์นะครับ ซึ่งทางผมเองมี อุปกรณ์ทุกอย่าง ยกเว้นกล้องเท่านั้น การสมัครใช้งานนี้ เหมาะสำหรับผู้ที่จะเป็นผู้จัดการประชุม หรือ Host นะครับ ในส่วนของท่านที่คิดว่าเราคงไม่จัดประชุมเอง เป็นแค่ผู้เข้าร่วมประชุมพอ ข้ามไปบทที่ 3 เลย ครับ ง่ายมากๆ
- 2. เข้าไปที่เว็บไซต์ <u>https://www.webex.com/</u> จะพบหน้าตาของเว็บไซต์ประมาณนี้ครับ

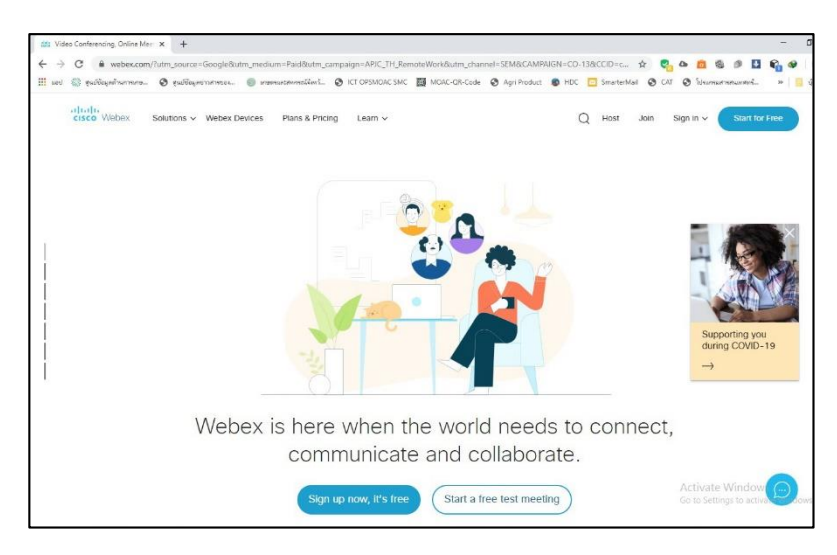

3. ขั้นแรกต้องสมัครใช้งานเสียก่อน คลิกที่ sign up

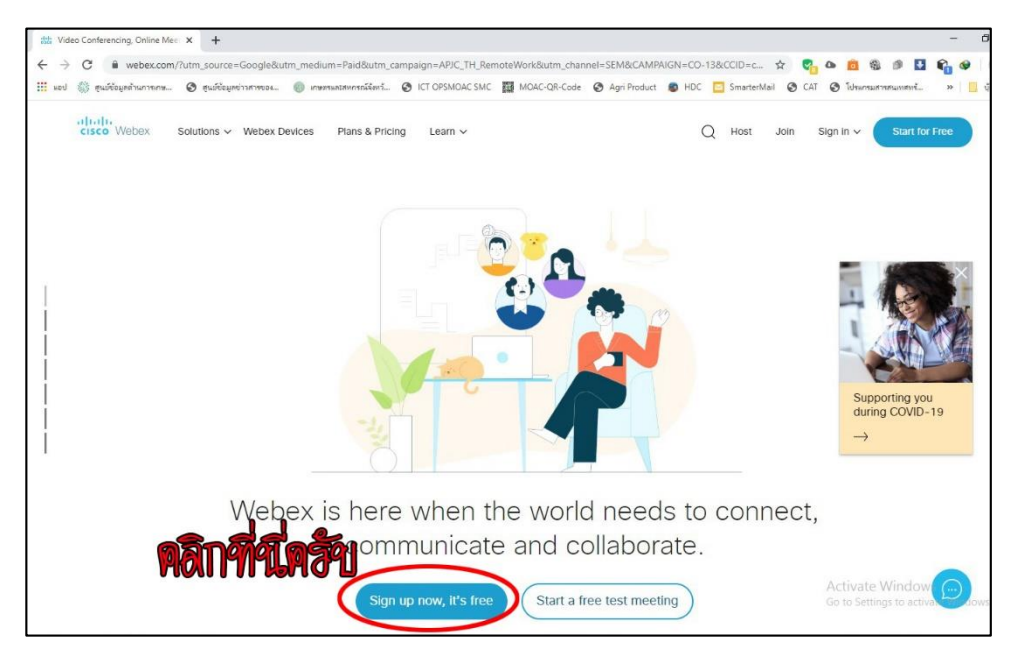

4. จะพบเว็บไซต์หน้าตาแบบนี้ ให้กรอกอีเมลของเราไป แล้วกด Sign up เพื่อลงทะเบียนใช้งาน

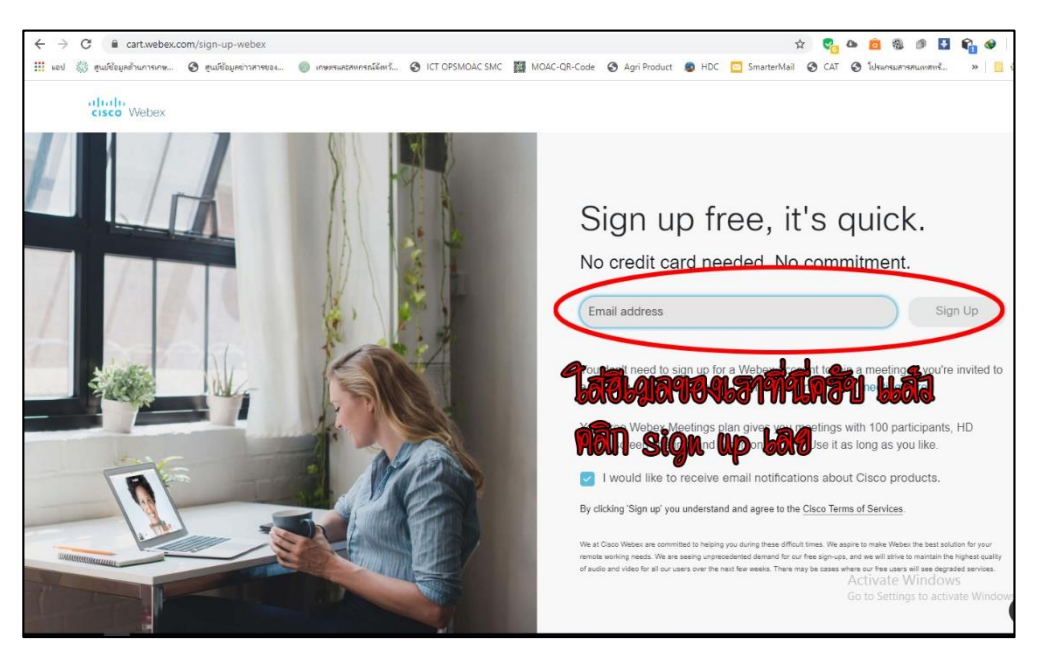

 พอกด sign up แล้วจะพบหน้าจอนี้ต่อครับ ตรงนี้ให้ใส่ชื่อ และนามสกุลที่จะใช้แสดงในห้องประชุม ดังนั้น หากใช้ในการประชุมที่เป็นทางการ หากไม่ใช้ชื่อนามสกุลจริง ก็กรุณาใช้คำกลางๆ ถึงสุภาพในการตั้งชื่อ นามสกุลนะครับ เสร็จแล้วกด Continue เพื่อไปต่อ

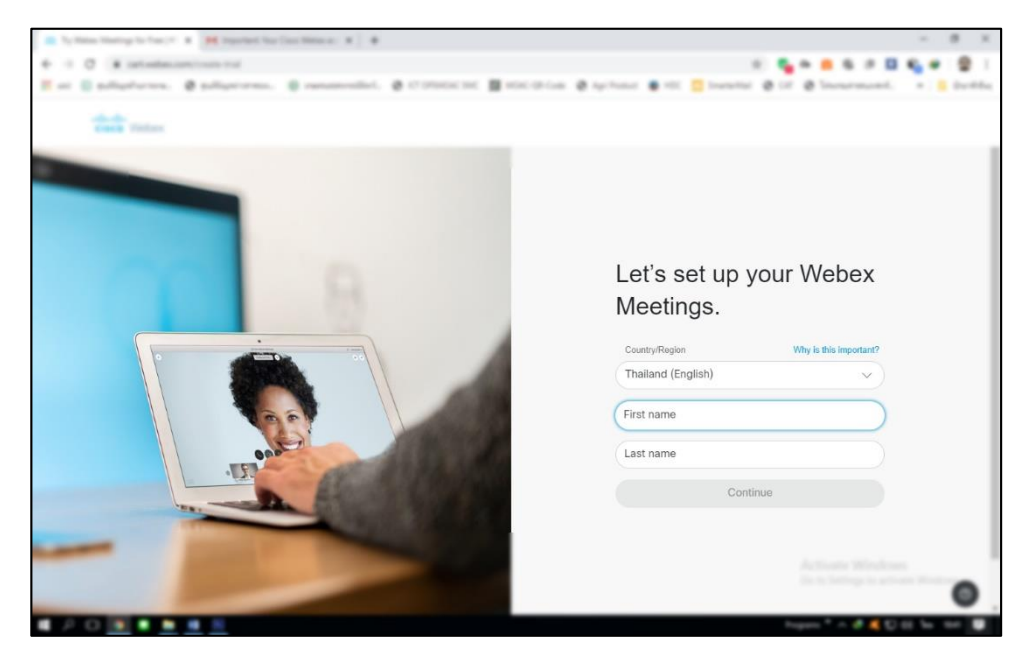

6. เสร็จแล้วเข้าไปเช็คในอีเมลของเรา จะมีอีเมลจาก cisco เข้ามาแบบนี้

|                                                                                                    | . In this target $(1,1,\infty)^{-1}$ . If | H means i contegeri X .                     |                                                              | - # X                                         |
|----------------------------------------------------------------------------------------------------|-------------------------------------------|---------------------------------------------|--------------------------------------------------------------|-----------------------------------------------|
| Cisco Webex Important: Your Cisco Webex account information - Welcome to Cisco Webex Meetings Hi 35 35, Welcome                                                                                                    | + + O # rangespices                       | Institute Ingetteelees                      |                                                              |                                               |
| Cisco Webex Cisco Webex account information - Welcome to Cisco Webex Meetings Hi 35 35, Welcome                                                                                                    | E er California Ø                         | pellipriorens. B renementation              | e consecut a sector e survey e ec                            | 🗧 inenettai 🧶 Lif 🗶 Ineneronanet. 🔹 🚊 Barthia |
| Cisco Webex Important: Your Cisco Webex account Information - Welcome to Cisco Webex Meetings HI 35 35, Welcome                                                                                                    | = M Gmail                                 | Q, decides                                  |                                                              | o = 🖶                                         |
| Cisco Webex Cisco Webex account information - Welcome to Cisco Webex Meetings Hi 35.35, Welcome                                                                                                    | +                                         | D- 0 i                                      |                                                              | 1141 X 2 M* 0                                 |
| Cisco Webex Disco Webex Account Information - Welcome to Cisco Webex Meetings Hi 35 35, Welcome                                                                                                    | C energy 1                                | Q == 4                                      | L balan 🐐 tatada                                             |                                               |
| Adverse indexed<br>Adverse indexed<br>Adv                                                                                                    | · Anno                                    | 📋 😭 Ď Cisco Webex                           | Important: Your Cisco Webex account information - Welcome to | Cisco Webex Meetings Hi 55 55, Welcome        |
| <ul> <li>and</li> <li>and</li></ul>                                                                                                    | • descented and                           | 📋 🔹 🗁 dangke Magae Transitione              | Into implied 2018 Anno Maringolitano feoto/walla             | tionstid 214 achiladdarys. 114                |
| E transmit<br>seremit<br>z<br><u>s</u><br><u>s</u><br><u></u> | a con                                     |                                             |                                                              |                                               |
| second     z     z                                                                                                    | B formers                                 |                                             |                                                              |                                               |
| E 2<br>Refer to the second data of the second data of                                                                                                    | - B serveri                               |                                             |                                                              |                                               |
| Rener + *                                                                                                    |                                           |                                             |                                                              |                                               |
| Description of the second description of the second description of the                                                                                                    | 🕰 nes                                     |                                             |                                                              |                                               |
| Distance         Marcal State         Marcal State                                                                                                    |                                           |                                             |                                                              |                                               |
| Section 2012 Section 2012                                                                                                    |                                           |                                             |                                                              |                                               |
| Vall-selelanana ingen<br>Maran                                                                                                    | 0                                         | 1074 - 10 - 10 - 1074 - ++ 11 - 10<br>Notes | terms conducted structures                                   | Avenue assumption of the same                 |
| farm -                                                                                                    |                                           |                                             |                                                              |                                               |
|                                                                                                    | data an                                   |                                             |                                                              |                                               |
| Activity Wedness                                                                                                    |                                           |                                             |                                                              |                                               |
| discussion destination of the second second                                                                                                    | der valudesbasetietet of                  | foliad and foliates it                      |                                                              | State Setting to activity Wellins.            |
| 1                                                                                                    | 1.0                                       |                                             |                                                              |                                               |

 เป็นระบบรักษาความปลอดภัย ว่าเราไม่ได้กรอกอีเมลไปมั่วๆ พอเปิดเอีเมลขึ้นมา จะพบข้อความตามนี้ ให้ คลิกปุ่ม Create Password ครับ

| Welcome to Cisco Webex<br>Meetings                                                                                                    | - Ty Mine Harry In Fac (* 1                                                                                                    | <ul> <li>M important that Case Materian: M</li> </ul> | +                                                                                                    | - # X                                          |
|----------------------------------------------------------------------------------------------------|----------------------------------------------------------------------------------------------------|-------------------------------------------------------|----------------------------------------------------------------------------------------------------|------------------------------------------------|
| Welcome to Cisco Webex<br>Meetings                                                                                                    | e - C a neigrophi                                                                                                    |                                                       |                                                                                                    |                                                |
| Welcome to Cisco Webex<br>Meetings                                                                                                    | = M Gmail                                                                                                    | Q. Averdan                                            |                                                                                                    | 0 = 9                                          |
| Welcome to Cisco Webex<br>Meetings                                                                                                    | 4 . 44                                                                                                    |                                                       |                                                                                                    |                                                |
| Bet started      Cosine a cancer for your account for your account for your cancer spin is for your Windows     so and for Court Makes Maining age and mailine age     To a concept on the spin of the spin of the spin o | valorement     form     descriptions     descriptions     descriptions     descriptions     description     second     second |                                                       | Welcome to Cisco Webex<br>Meetings                                                                                                    |                                                |
| Create Password                                                                                                    | 0                                                                                                    |                                                       | Beil startteil<br>Create a password für som ancherif für pass dar topp in für pass filtetas<br>sin and in für Create filtetas filtetasis desities aug and reative ag<br>Unementer and the create filtetasis filtetasis<br>Unementer and the create filtetasis<br>Create Password | Andread Mindowski<br>Society Statistics Market |

8. มันจะพาเรามาที่หน้าต่างนี้ ให้ตั้ง Password ได้เลย โดยมีข้อแม้ว่า Password นั้น จะต้องประกอบไปด้วย 1.ต้องมีอย่างน้อย 8 ตัว 2.ต้องมีตัวอักษรอย่างน้อย 2 ตัว 3.ต้องมีตัวอักษรทั้งพิมพ์เล็กพิมพ์ใหญ่ 4.ต้องมี ตัวเลขอย่างน้อย 1 ตัว ซึ่งนั่นหมายความว่า Password ต้องเป็นภาษาอังกฤษครับ เท่านี้เอง คิดรหัสกัน เสร็จแล้ว ใส่ลงในช่องเลย โดยจะมี 2 ช่อง ช่องแรกใส่รหัส ( Password หน่ะแหละ) ที่เราตั้งตามเงื่อนไข ช่องที่ 2 ก็ใช้รหัสเดียวกันนั่นเอง ถามว่าทำไมต้องมีสองช่อง ในเมื่อใช้อันเดียวกัน คำตอบคือ เพื่อป้องกัน การใส่รหัสผิด จึงให้มีการยืนยันอีกครั้งนั่นเอง

| . In these teacing to have | r x M reprint for line Million X Q Forge Second X B                                                              |                                                                                                    |
|----------------------------|----------------------------------------------------------------------------------------------------|----------------------------------------------------------------------------------------------------|
| + + O # matrices           | and assessment to a 1997 report of the providence of the second sector of the second second second second second |                                                                                                    |
| E et E adiaturas           | Ø adiastores. Ø researcedet. Ø stotetartet Ø etc. o                                                              | fan @ spitune @ til E transfer @ til @ Insuranced                                                              |
| tinte finites              |                                                                                                    |                                                                                                    |
|                            | BL 25 33                                                                                                    | หากถึงสุทัสโสลูกสามเรื่อวิไจ                                                                                   |
|                            | Create a password for your account so you can                                                                    |                                                                                                    |
|                            | Cisco Weber, Meetings desktop ano and mobile                                                                     | <b>PERIPUSKAKALALUSHI JEPAR</b> E                                                                              |
|                            |                                                                                                    | สี่ตเมลาอาส์                                                                                                   |
|                            |                                                                                                    |                                                                                                    |
|                            | User name: siamshopper@gmail.com                                                                                 | Must contain                                                                                                   |
|                            |                                                                                                    | ✓ At least 8 characters                                                                                        |
|                            | (                                                                                                    | ✓ At least 2 letters (a, A, b, B, c, C)                                                                        |
|                            |                                                                                                    | ✓ A max of uppercase and lowercase letters                                                                     |
|                            | (                                                                                                    | ✓ At least 1 number (1, 2, 3)                                                                                  |
|                            |                                                                                                    | Must not contain                                                                                               |
|                            | Continue                                                                                                    | You name usemame or company name                                                                               |
|                            |                                                                                                    | Vou last 3 passwords                                                                                           |
|                            |                                                                                                    | ✓ Easy-to-guess words                                                                                          |
|                            |                                                                                                    | ✓ Any character repeated 3 or more times                                                                       |
|                            |                                                                                                    | A there is a second second second second second second second second second second second second second second |
|                            |                                                                                                    |                                                                                                    |
|                            |                                                                                                    |                                                                                                    |
|                            |                                                                                                    | Pages 7 A d Statut as an                                                                                       |
|                            |                                                                                                    |                                                                                                    |

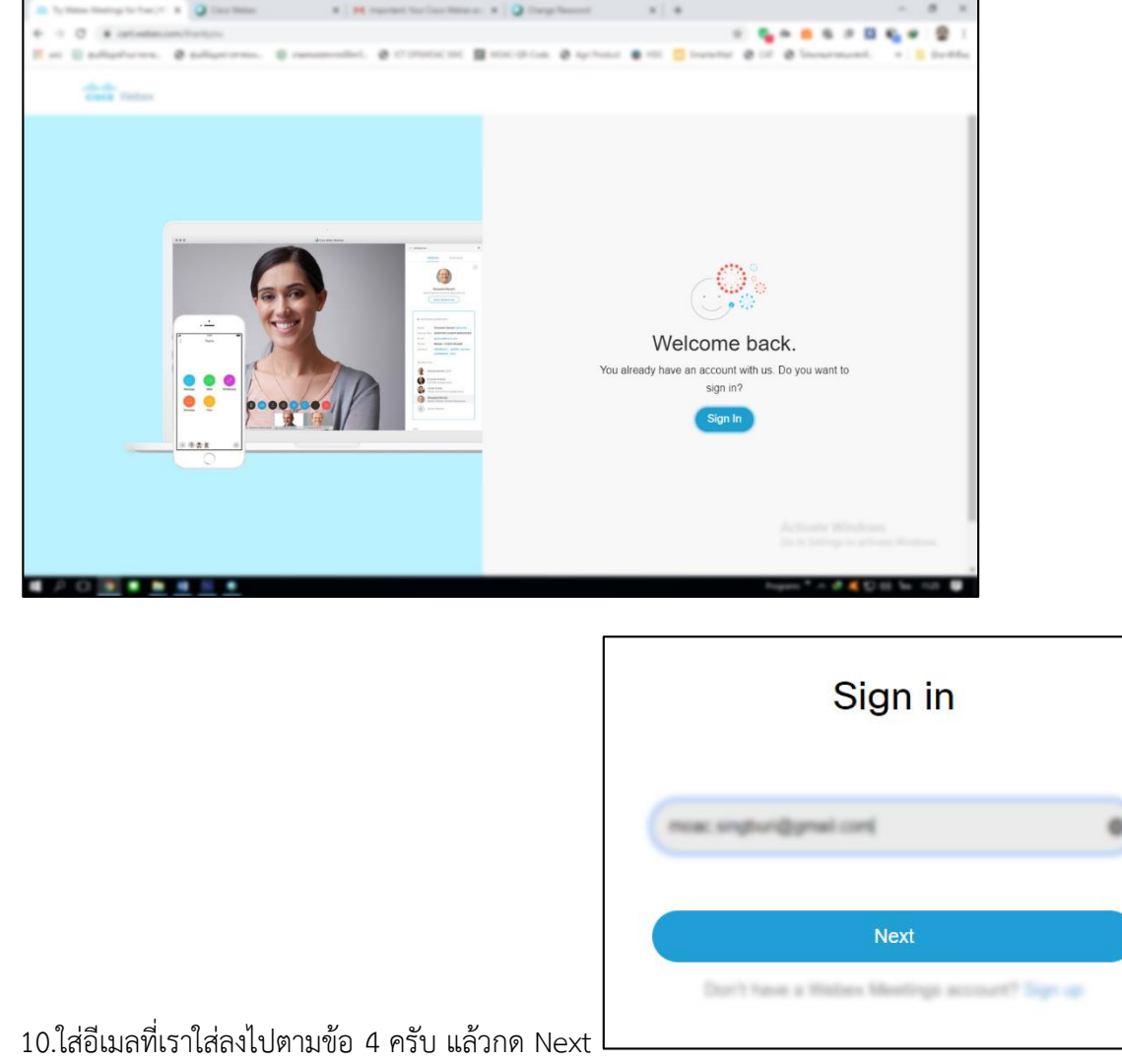

9. เสร็จแล้วมันจะเด้งมาหน้าต่างนี้ มาลอง sign in กัน

11.ใส่ Password ตามข้อ 8 ครับ แล้วกด Next เช่นเดิม

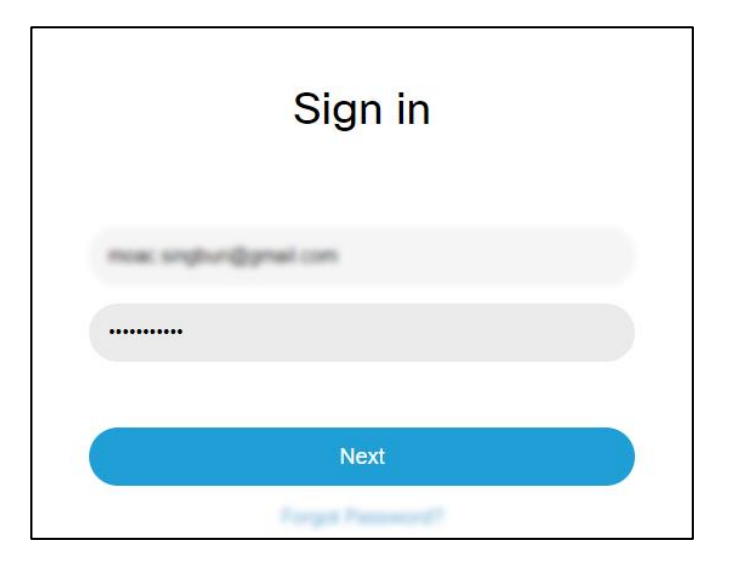

12.ใช้ได้แล้ว เป็นอันเสร็จสิ้น แบบนี้คือใช้งานบน web browser นะครับ แต่ก็สามารถใช้ผ่านโปรแกรม Cisco Webex Meeting ได้เช่นกัน และสะดวกกว่าด้วย

| Ty fam. Statig to Sac. 7 . 8       | The line line of a set of the line line of a set of the line of the line line of the line of the line |                                        |
|------------------------------------|----------------------------------------------------------------------------------------------------|----------------------------------------|
| e : C # restrigantions             | an ann contage ng chuch sann gu gu a' fairth an d'Annai - mann gu gu a'<br>Alguri ar mail                                                                                                    | 10 1 1 1 1 1 1 1 1 1 1 1 1 1 1 1 1 1 1 |
| cisco Webex                        |                                                                                                    |                                        |
| A Home                             | Enter meeting information to join a meeting                                                                                                    | Euglist Radia, v                       |
| Meetings                           |                                                                                                    |                                        |
| Recordings                         | จังหวัดสิงห์บุรีสำนักงานเกษตรและ 🗈                                                                                                    |                                        |
| Preferences                        | สหกรณ์'s Personal Room                                                                                                    |                                        |
| 000 Insights                       | https://meetingsapac8.webex.com/meet/moac.singburi                                                                                                    |                                        |
| ③ Support                          | <ul> <li>More ways to join</li> </ul>                                                                                                    |                                        |
| $\underline{\downarrow}$ Downloads | Start a Meeting V Schedule                                                                                                    |                                        |
| Feedback                           |                                                                                                    |                                        |
|                                    |                                                                                                    |                                        |
|                                    | Upcoming Meetings                                                                                                    |                                        |
|                                    |                                                                                                    |                                        |
|                                    |                                                                                                    |                                        |
|                                    |                                                                                                    |                                        |
|                                    |                                                                                                    |                                        |
|                                    |                                                                                                    | Nagara * A 🖉 🗮 💟 💷 Bas Inda 🖉          |

13. สำหรับ PC และ Notebook ดาวน์โหลดได้ทางลิงค์นี้ครับ

https://akamaicdn.webex.com/client/webexapp.msi

 สำหรับ Smartphone สามารถค้นหาใน App Store และ Play Store ใช้คำค้นหาว่า Cisco Webex Meeting หรือทางลิงค์ด้านล่างนี้ครับ

ระบบ IOS https://apps.apple.com/us/app/cisco-webex-meetings/id298844386

ระบบ Android https://play.google.com/store/apps/details?id=com.cisco.webex.meetings

สำหรับ PC และ Notebook หน้าตาโปรแกรมจะเป็นแบบนี้นะครับ คล้ายๆ จากหน้าจอ web browser วิธีการ ก็เหมือนเดิมครับ ให้ใส่อีเมล แล้วกด next ใส่รหัส แล้วกด Sign in ครับ

| Cisco Webex Meetings |                                                                    | Cisco Webex Meetings |                                                                                                    | @ - × |
|----------------------|--------------------------------------------------------------------|----------------------|----------------------------------------------------------------------------------------------------|-------|
|                      | Sign in to Webex Meetings<br>Email address<br>Next<br>Use as guest | ¢                    | Enter password for<br>meetingsapac&webex.com<br>Password ©<br>Remember email address<br>Keep me signed in<br>Sign In<br>Forgot password? |       |
|                      | cisco Webex                                                        |                      | cisco Webex                                                                                                    |       |

## สำเร็จแล้วครับ

| Cisco Webex Meetings        | × |
|-----------------------------|---|
| 🛞 สำนักงานเกษตรและสหกรณ์ จ้ | б |
| Start a Meeting Schedule    |   |
| Join a Meeting ©            |   |
| Enter meeting information   |   |
| Upcoming Meetings           |   |
| 17 เมษายน 2563 🗰            | C |
| You have no meetings.       |   |
| ລີ Connect to a device      |   |

ใน Smartphone ก็เช่นกันครับ คลิกที่ sign in หรือหากต้องการสมัครใช้ทาง smartphone ก็คลิกเข้าไปตรง sign up เพื่อลงทะเบียนก่อน แล้วทำตามกระบวนการตั้งแต่ข้อที่ 3. มาเรื่อยๆ จนเสร็จครับ คล้ายๆ กัน

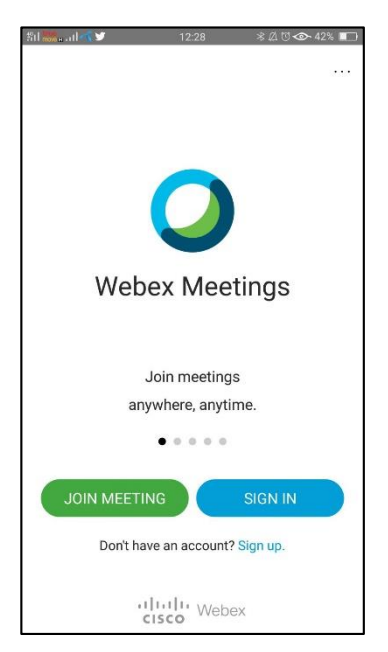

# บทที่ 3 การเข้าร่วมประชุมโดยไม่ต้องลงทะเบียน

เหมาะสำหรับผู้ที่ไม่มีความจำเป็นต้องเป็นผู้ควบคุมการประชุมครับ แต่จำเป็นต้องมีโปรแกรม cisco webex meetings ไว้ในอุปกรณ์เสียก่อน ทำได้โดยวิธีง่ายๆ

1. สำหรับเครื่อง PC และ Notebook คลิกเข้าไปตรง Use as guest

| <ul> <li>Cisco Webex Meetings</li> </ul> |                           | Ø | 5 <u>77</u> | × |
|------------------------------------------|---------------------------|---|-------------|---|
|                                          |                           |   |             |   |
|                                          | $\bigcirc$                |   |             |   |
|                                          | Sign in to Webex Meetings |   |             |   |
|                                          | Email address             |   |             |   |
|                                          | Next                      |   |             |   |
|                                          | Use as guest              |   |             |   |
|                                          |                           |   |             |   |
|                                          |                           |   |             |   |
|                                          |                           |   |             |   |
|                                          | cisco Webex               |   |             |   |

 จากนั้นหน้าต่างจะเปลี่ยนเป็นแบบในรูป ในหัวข้อ Join a Meeting ด้านล่างจะมีช่องให้กรอกข้อมูล ให้ใส่ เลขห้องประชุมตามที่ผู้จัดการประชุม หรือผู้ควบคุมการประชุมแจ้งมา ซึ่งจะเป็นเลข 9 หลัก

| Contractions 8 - 1        |
|---------------------------|
| Principalitation (        |
| Checking (State)          |
| Join a Meeting ☉          |
| Enter meeting information |
| Upcoming Meetings         |
| Tarm 20 0 0               |
|                           |
|                           |
|                           |
|                           |
|                           |
| C) Committies addresses   |

3. ดำเนินการประชุมได้ ทำแบบเดียวกันบนเครื่อง Smartphone เลือกที่ Join Meeting

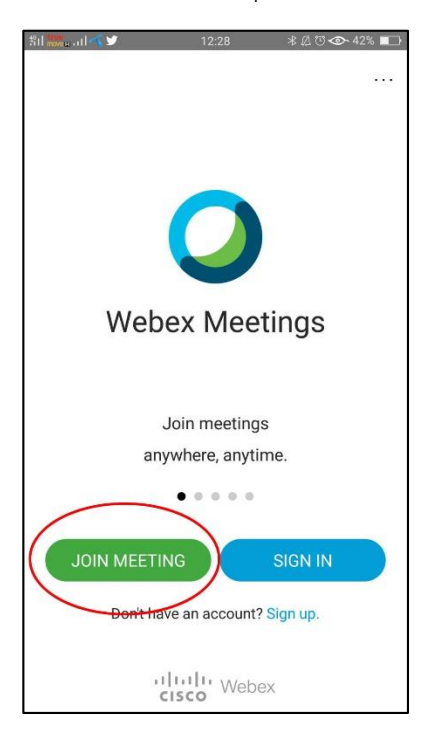

4. ใส่เลขห้องประชุมจำนวน 9 หลัก (เลข 1) และกด Join (เลข 2) เพื่อเข้าร่วมประชุม

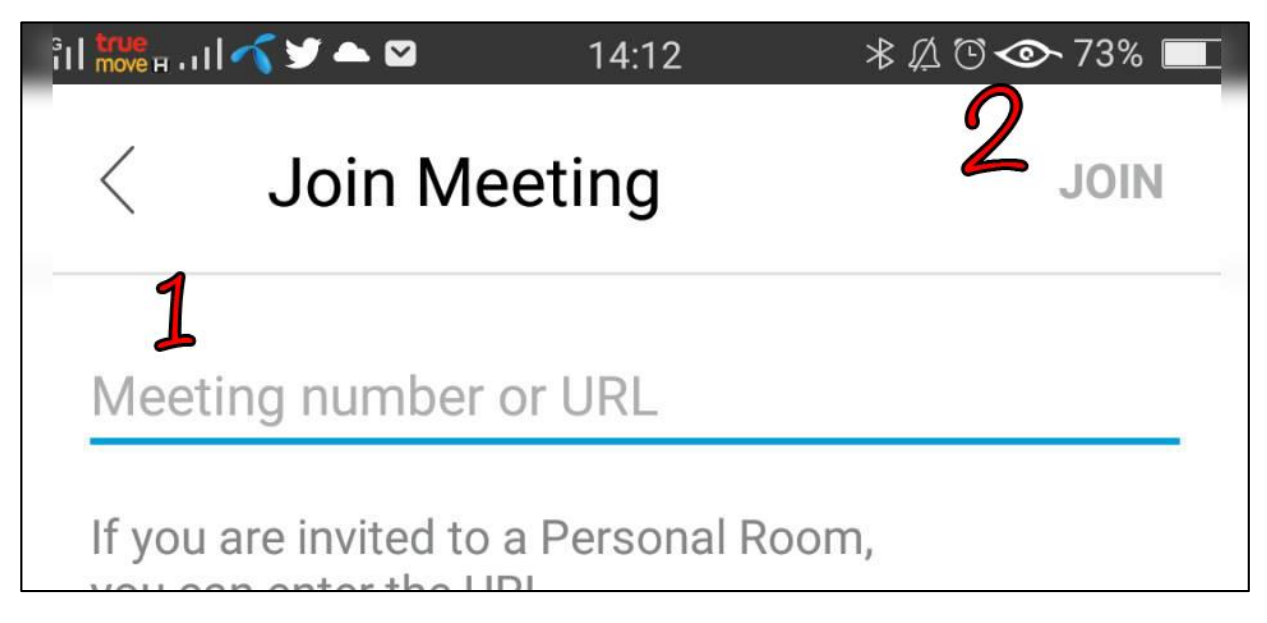

จบแล้วครับ ต่อไปจะเป็นเรื่องการใช้งานในการจัดห้องประชุมครับ